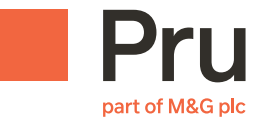

## User Guide for sending a data subject access request and identification attachments through PruMail

- If you haven't already done so, complete the Data Subject Access Request form – you can find this here.
- 2. You need to **Register** for an account as a new user of PruMail. Skip this step if you already have an account.
- **3.** Once registered, click **here** to create a secure email with completed Data Subject Access Request form and identification attachments.
- **4.** Follow the instructions to send the completed email through the secure portal.

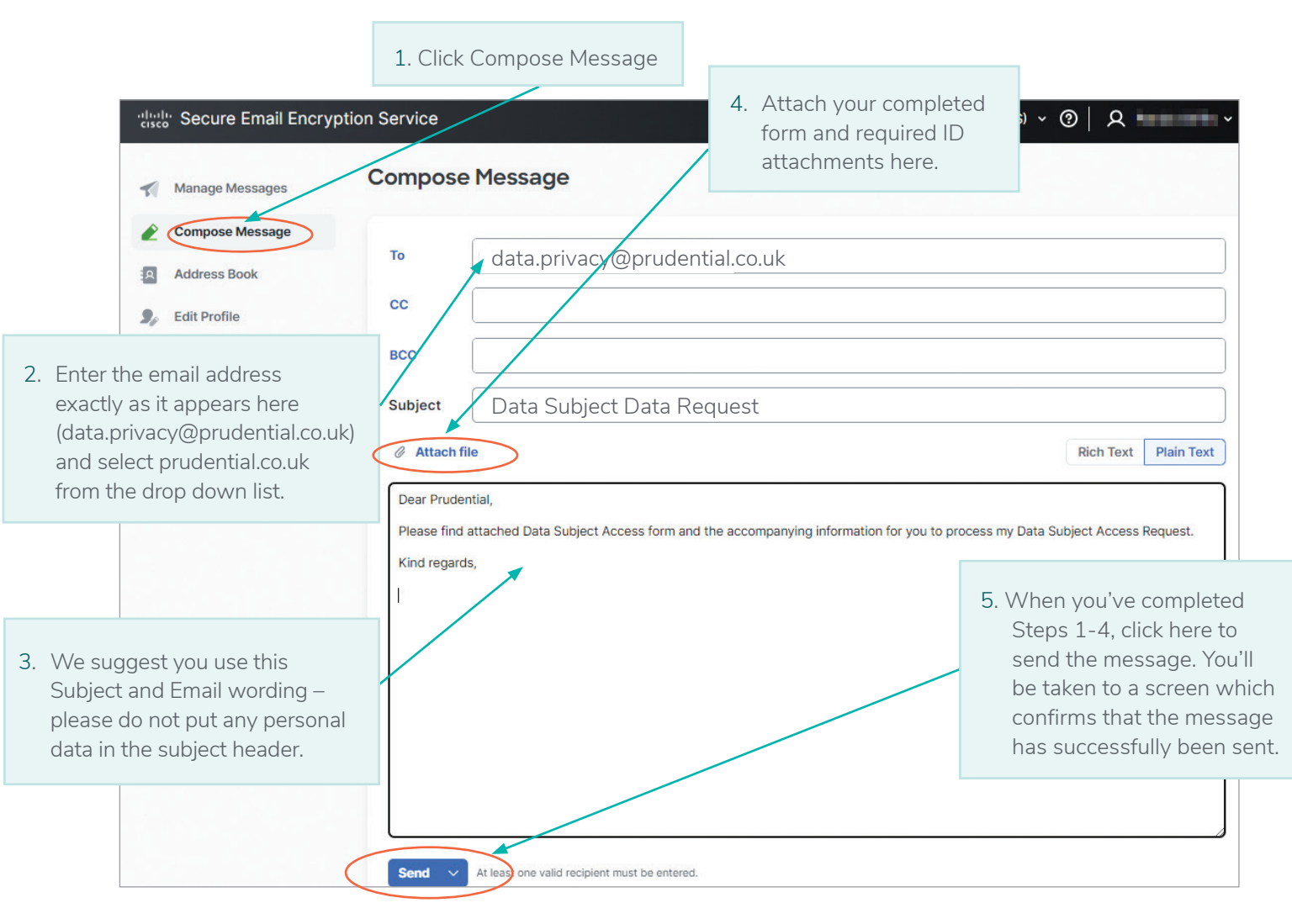